## Администратор. Внесение предоплаты по резерву.

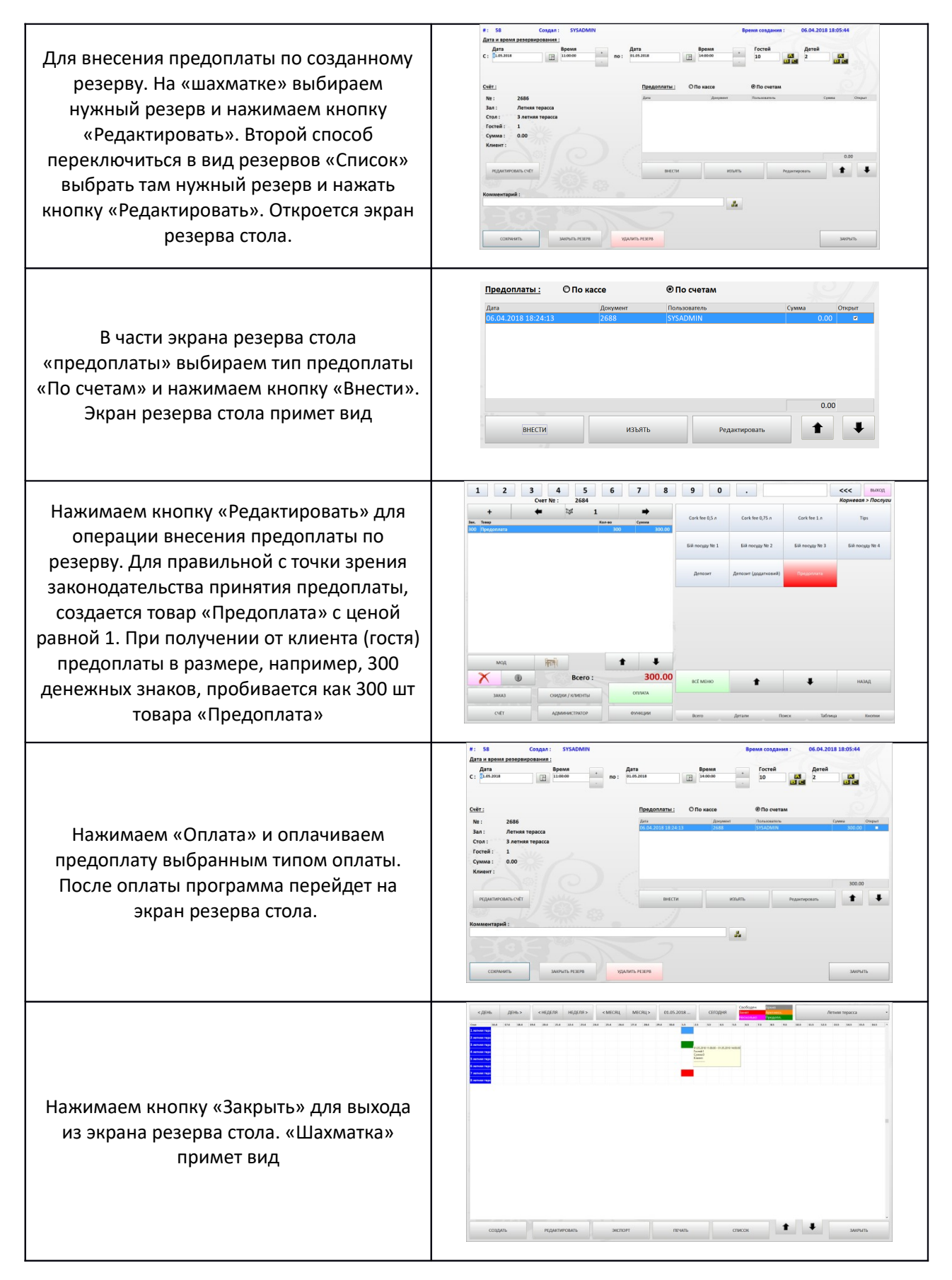